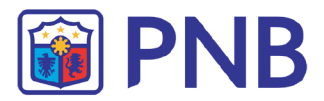

## USER GUIDE New User Login

- 1. Please open this link <u>www.pnb.com.ph</u> using Internet Explorer browser (recommended version 6 to 10).
- 2. On the PNB C@shNet login page, input the assigned **Group ID** and **User ID** (sent to your registered email address) and then click the "**Tab**" key. System shall validate the information inputted.

## Note: Please use the data indicated in your emailed login information.

- A) Enter the Group ID: The first 7 numeric characters (e.g. 1234567)
- B) Supply the User ID: Group ID-nominated UserID (e.g. 1234567-pnbuser1)
- C) Press "Tab", then supply the initial password (note: password is case-sensitive)
- D) Click "Submit" button

| Philippine National Bank |                                     |
|--------------------------|-------------------------------------|
| Welcome To PNB C@shNet   |                                     |
| Group ID<br>Challenge    | User ID<br>Response<br>Submit Clear |
| Philippine National Bank |                                     |
| Welcome to the Cosmiler  |                                     |
| Group ID                 | Password Clear                      |

**Note:** If information is valid, the "Password" box will be prompted. Otherwise, below error message will display. Click **OK** button to clear the screen and revert to the login page.

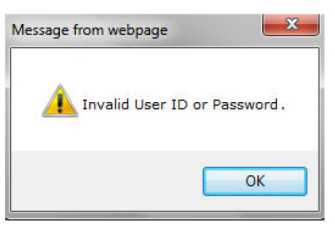

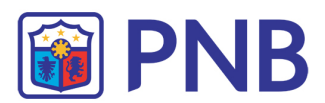

3. Enter the initial **Password** (sent separately to your registered email address), click **Submit** button.

| Phili Welcome T | ppine National Ban  | k                         |      |
|-----------------|---------------------|---------------------------|------|
|                 | Group ID<br>4921625 | User ID<br>4921625-DUMMY1 |      |
|                 |                     | Password *******          |      |
|                 |                     | Submit Clear              | _ ~_ |
|                 |                     | Forgot password?          |      |

4. After successful login, below message will be prompted for you to change your initial password. Click **OK** button to continue.

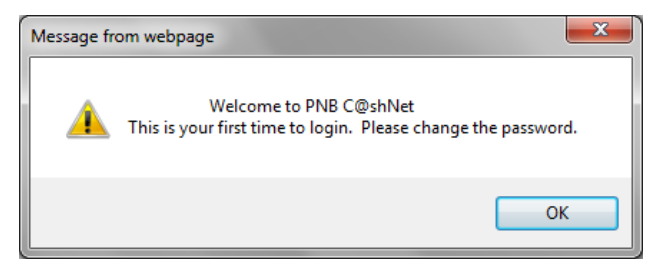

5. System will redirect to the **Change Password** screen. Input the required information to facilitate password change.

## Fields:

Current Password - input the initial password

|                      | Change Password Detail |
|----------------------|------------------------|
| Current Password     | ••••••                 |
| New Password *       |                        |
| Confirm New Password |                        |

New Password - input the new password to be used

|                        | Change Password Det |
|------------------------|---------------------|
| Current Password *     | •••••               |
| New Password           | ••••••              |
| Confirm New Password * |                     |

Confirm New Password - re-input the new password for confirmation

|                        | Change Password Details |
|------------------------|-------------------------|
| Current Password *     | •••••                   |
| New Password *         | •••••                   |
| Confirm New Password * |                         |

Note: Please refrain from using special characters such as % and + for your desired password.

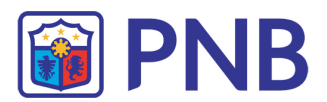

6. Once done, click **Save** button.

|                                                                                     |                                                                          | Change Passwor                   | d Details | <u> </u> |
|-------------------------------------------------------------------------------------|--------------------------------------------------------------------------|----------------------------------|-----------|----------|
| Surrent Password                                                                    |                                                                          |                                  |           |          |
| New Password                                                                        |                                                                          |                                  |           |          |
| Confirm New Password                                                                |                                                                          |                                  |           |          |
| 1. Password should be min<br>2. Password should be man<br>3. Password should be man | mum 7 characters long<br>mum 16 characters lor<br>lain non-permissible d | l.<br>19.<br>haracters er words. |           |          |

Note: Please take note of the rules and follow the standard convention in defining a password to avoid possible errors.

7. System will redirect to a Security Question screen and require you to define three (3) Challenge Questions and answers. Click **"Submit"** button.

| Welcome To PNB C@shNet                           |                          |                                       |
|--------------------------------------------------|--------------------------|---------------------------------------|
| Security Questions                               |                          |                                       |
| We will use your security questions and answers  | to confirm your identity | at times when extra safety is needed. |
| Questions (Choose a question from each box below | ~)                       | Answer                                |
| 1) What city or fown was your first job?         | -                        | acı                                   |
| 2) What time of the day were you born?           |                          | Bon                                   |
| 3) What is your favorite city to visit?          | -                        | Visi                                  |
|                                                  |                          |                                       |

- Note: It is very important to remember the answers to the questions since these will be asked randomly whenever you use the "Forgot Password?" feature. This will be the only means of authentication used by the system to identify you as the authorized user.
- 8. System saves the new password, security questions and will prompt a message as shown below. Click **OK** button to close the dialog box.

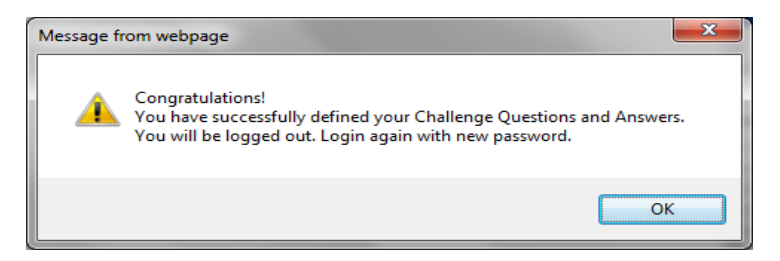

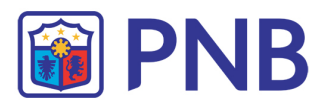

 $9. \quad {\sf PNB} \ {\sf C} @{\sf shNet} \ {\sf login} \ {\sf screen} \ {\sf will} \ {\sf be} \ {\sf displayed}. \ {\sf Login} \ {\sf again} \ {\sf with} \ {\sf new} \ {\sf password}.$ 

| Philippine National Bar | nk                                                      |
|-------------------------|---------------------------------------------------------|
| Welcome To PNB C@shNet  |                                                         |
| Group ID                | User ID<br>Password<br>Submit Clear<br>Forgot password? |

- 10. You will receive two (2) email confirmations.
  - 1) Successful initial login

| pnbcashnet@pnb.com.ph<br>01/30/2013 03:17 PM | To<br>cc<br>bcc  |                                    |
|----------------------------------------------|------------------|------------------------------------|
|                                              | Subject          | C@shNet INIT Password Confirmation |
| Dear Surname, Name                           |                  |                                    |
|                                              |                  | _                                  |
| This is to confirm your successful initia    | al login to PNBC | ØshNet.                            |

## 2) Successful initial password change

| pnbcashnet@pnb.com.ph<br>01/30/2013 03:17 PM                        | To<br>cc<br>bcc<br>Subject | C@shNet Password Change Confirmation |
|---------------------------------------------------------------------|----------------------------|--------------------------------------|
| Dear Surname, Name<br>This is to confirm your successful initial pa | assword chan               | nged in PNB CØshNet.                 |
| Yours sincerely,<br>PNB C@shNet Team                                |                            |                                      |